Step 1: Go to the website: https://www.scusd.edu/ And Click: **Clever** 

> LOG IN INFINITE CAMPUS

**Sacramento City** 

CONTACT US

Sacramento City Unified School District (SCUSD)

- 5735 47th Avenue,
  Sacramento CA 95824
- 916.643.7400
- Contact Us

## SUPPORT LINKS

Board of Education Meetings Offices & Departments Directory LCAP ESSER III Plan School Reports Careers WeTip: Submit an Anonymous Tip Requests for Public Information COVID-19 Health & Safety Plan teach.scusd.edu

INTRANET

916.643.7400

## QUICKLINKS

**INFINITE CAMPUS** 

Contact Us

Webmail Frontline Sub System Adult Ed Teacher Attendance (ASAP) Destiny MyPortal Illuminate Google Drive Clever Request a Transcript Help Desk

SELECT LANGUAGE

You

0

CALENDAR

G clever.com/oauth/authorize?channel=clever&client\_id=4c63c1cf623dce82caac&confirmed=true&redirect\_uri=https%3A%2F%2Fclever.com%2Fin%2Fauth\_callback&response\_type=code&state=3 ←  $\rightarrow$ ĥ

## Step 2: Click: Log in With Google

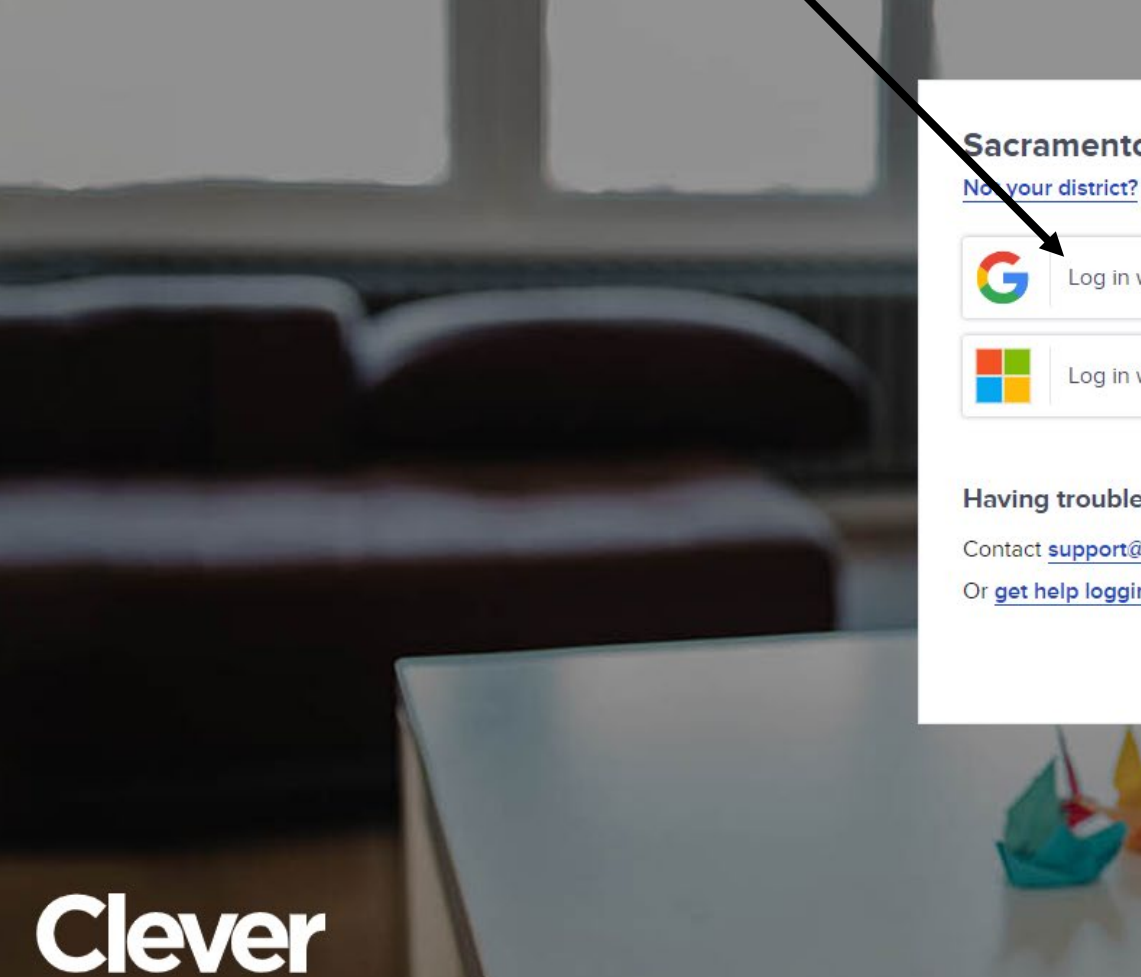

Clever © 2024 https://clever.com/trust/privacy/policy https://clever.com/about/terms

## Sacramento City Unified School District

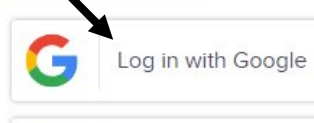

Log in with Microsoft Entra

Having trouble? Contact support@scusd.edu Or get help logging in

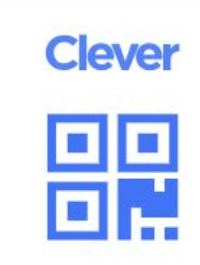

Clever Badge log in

District admin log in

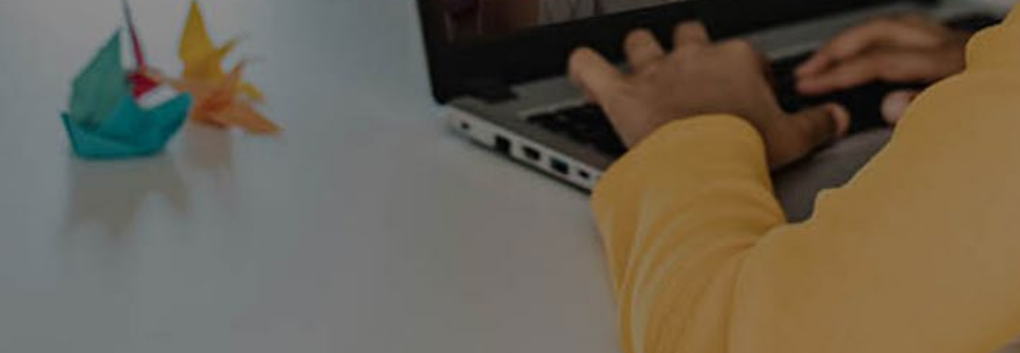

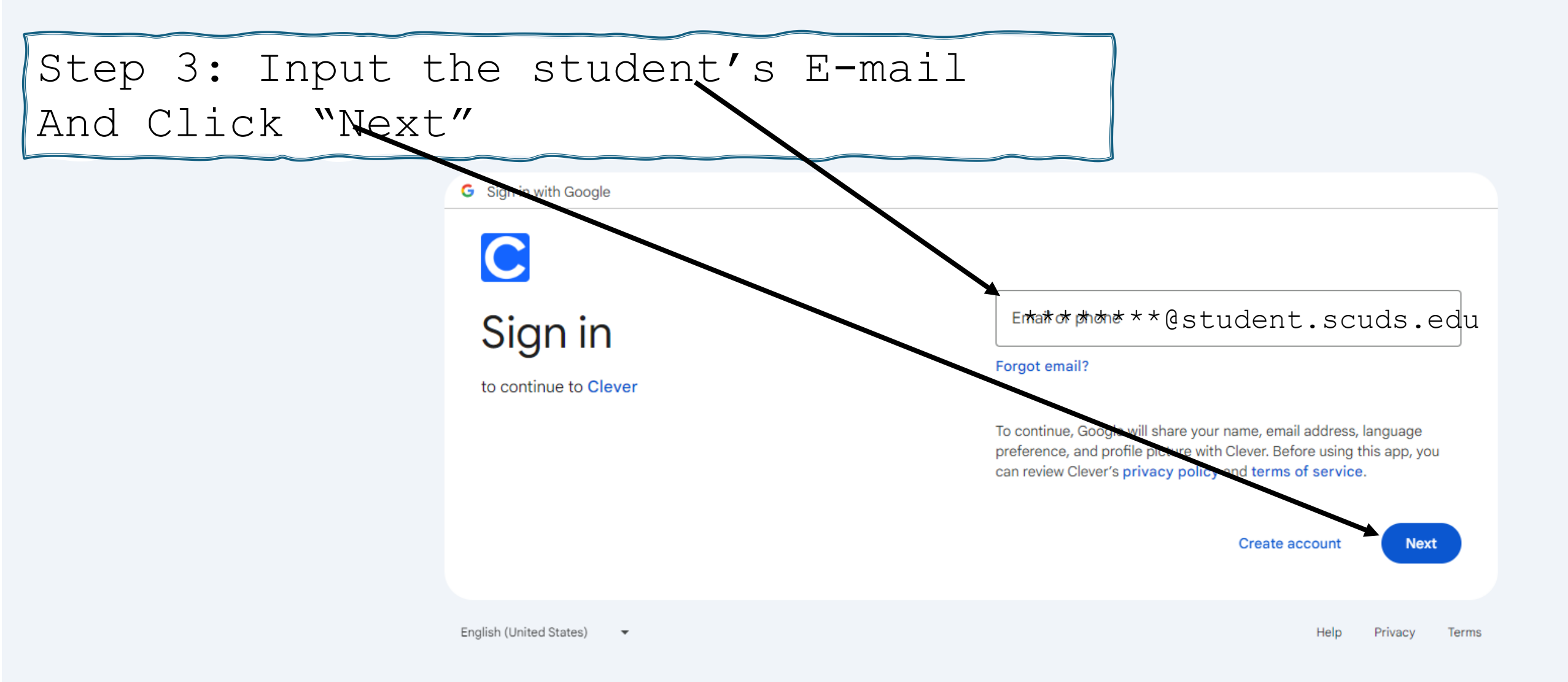

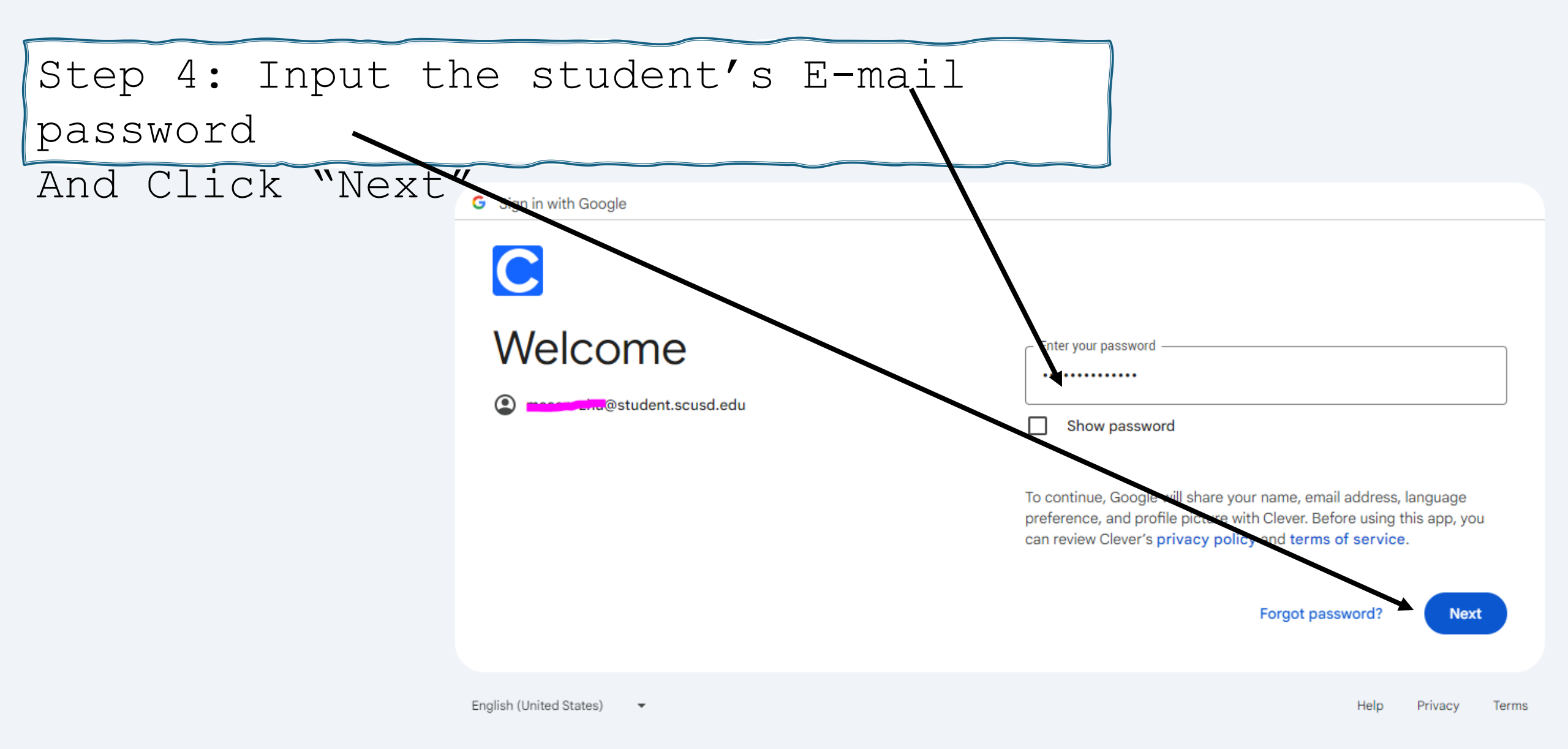

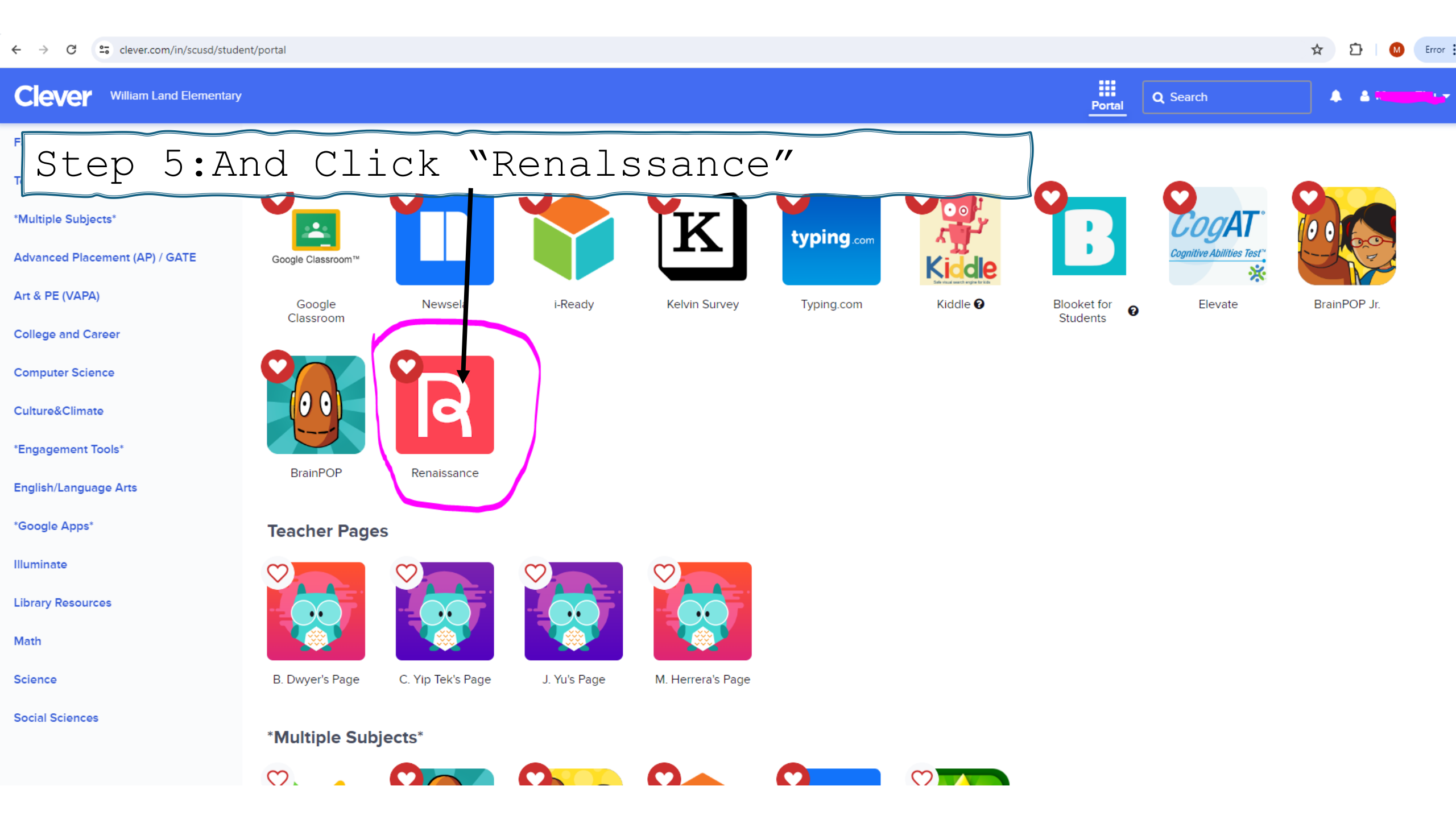

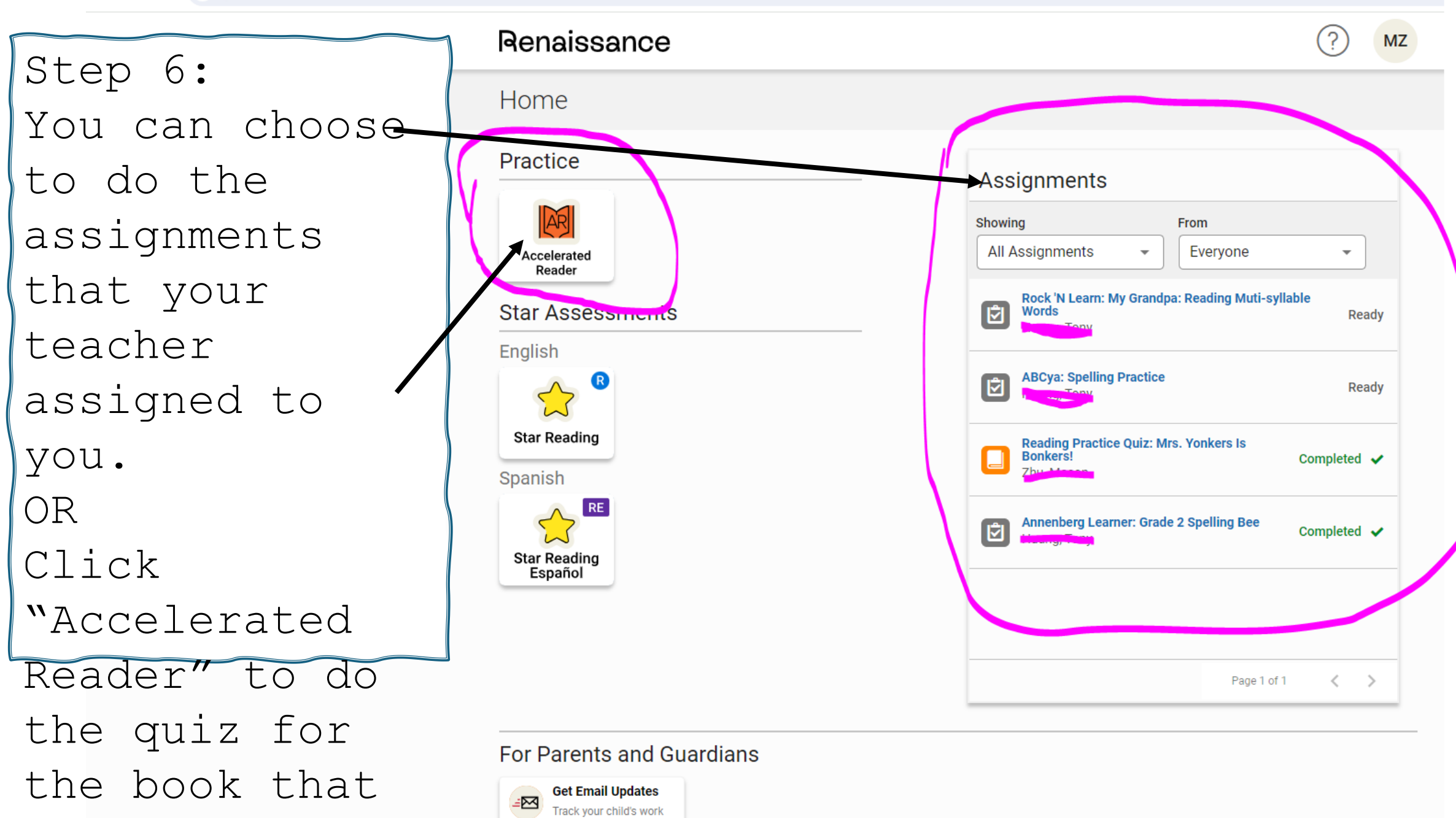

vou had read.

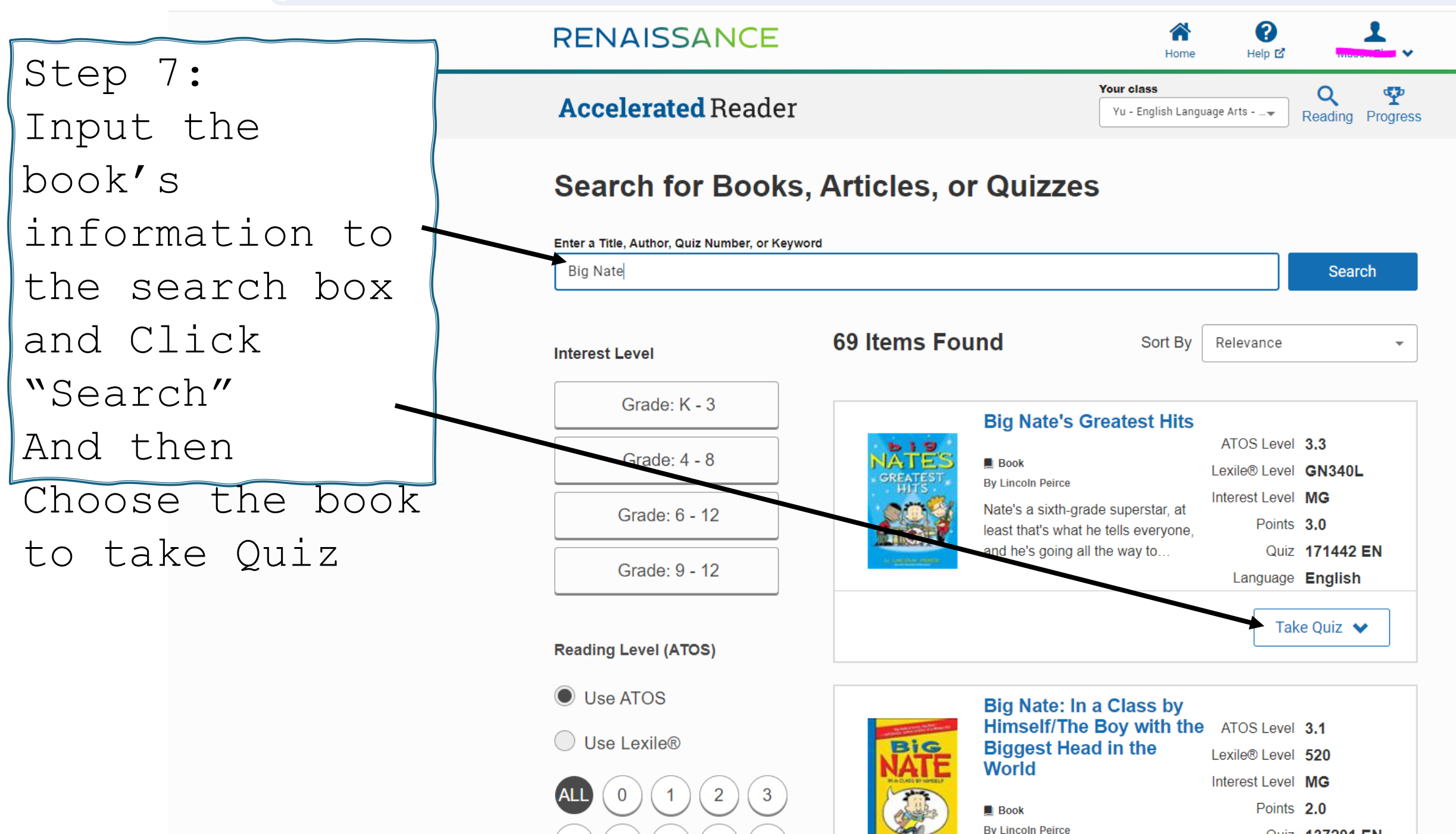